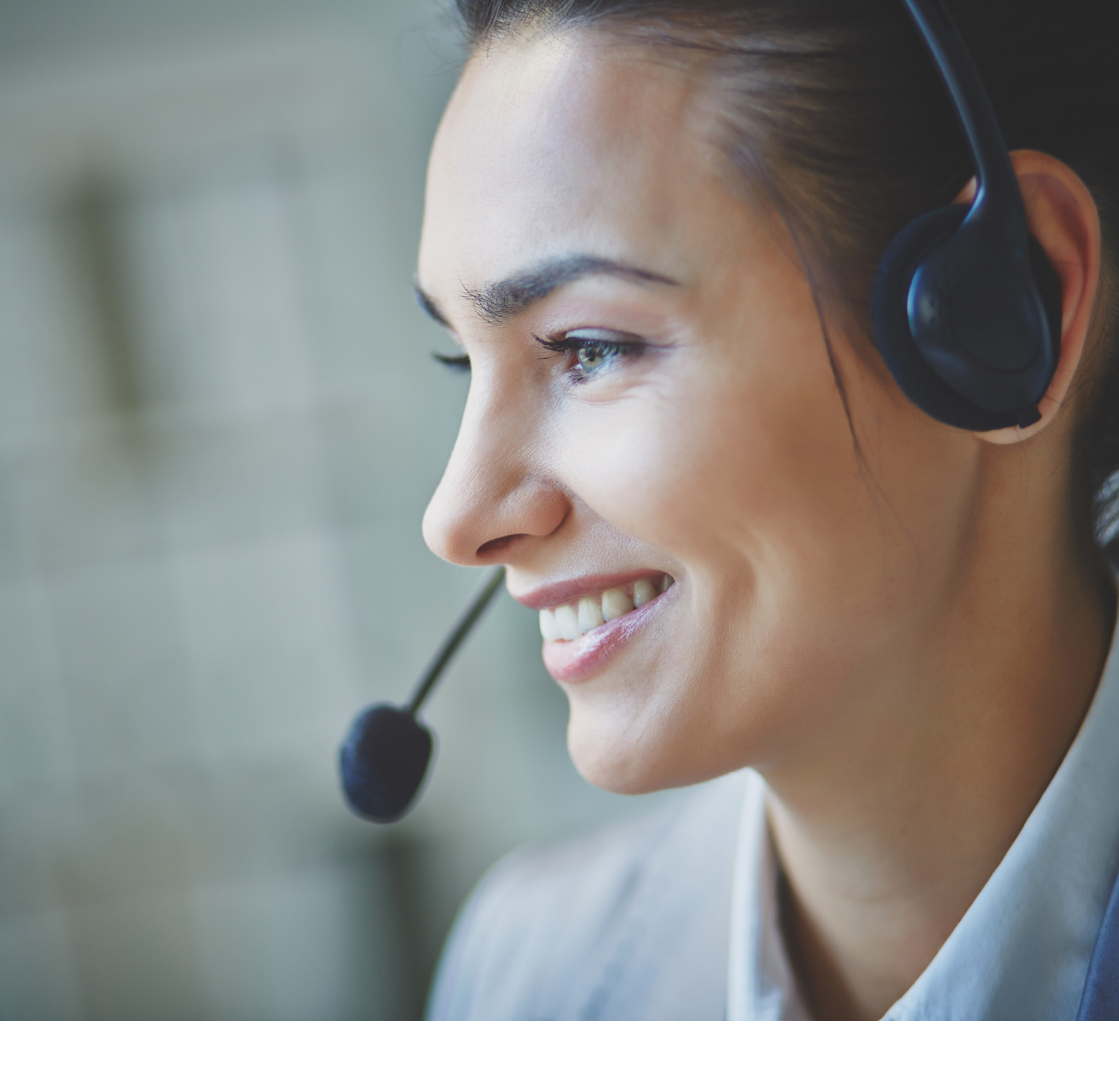

## Felanmälan och beställningar via webben

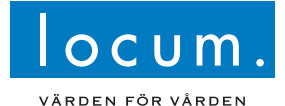

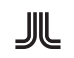

## Välkommen till Locums kundtjänst

Vi som arbetar på Locums kundtjänst tar emot dina förfrågningar och ärenden dygnet runt. Varmt välkommen att kontakta oss!

Du kan göra din felanmälan eller beställning via vår webbportal dygnet runt: **http://portal.locum.se** 

#### Vid akuta ärenden, ring alltid in!

Fördelarna med att göra felanmälan och beställningar via webben:

- Du får överblick över avdelningens alla ärenden, oavsett vem som anmält på avdelningen.
- Du får löpande återkoppling och kan följa din anmälan i realtid.
- Du kan lägga din beställning eller felanmälan när det passar dig.

Vid akuta ärenden, ring alltid in din anmälan: 08–123 172 00 (dygnet runt)

## Vanliga frågor

## Felanmälan

En felanmälan gör du när du hittar ett fel i lokalerna eller utomhus som behöver åtgärdas. Vid akuta fel, ring alltid in ditt ärende till kundtjänst.

## Beställning

En beställning gör du till exempel om du behöver få hjälp att installera en diskmaskin i personalrummet, skruva upp en hylla på väggen eller liknande.

### Karmnumret

Karmnumret fungerar som våra teknikers karta för att hitta var just ditt ärende finns på sjukhuset. Du hittar det aktuella rummets karmnummer över rummets dörrlist på en vit bricka uppe i det högra hörnet. Den övervägande delen av alla rum har karmnummer. Om rummet saknar nummer ange ett närliggande rums karmnummer.

Fler frågor och svar hittar du på www.locum.se/kundtjanst

|                                                                                  | beställningar via                                        |
|----------------------------------------------------------------------------------|----------------------------------------------------------|
| Driftärenden                                                                     | För att felanmäla via webben                             |
| Användarnamn/ HSA-ID:                                                            | HSA-ID eller X6-nummer och kundtjänst på kundtjanst.locu |
| Lösenord:                                                                        | <b>Gå in på http://porta</b>                             |
| Nätverksärenden                                                                  | 2 Logga in med HSA-II<br>startsidan:                     |
| X6-nummer (nätverk):                                                             |                                                          |
| .ösenord:                                                                        |                                                          |
|                                                                                  | VÄRD                                                     |
| 6                                                                                | För Fastighet<br>Vid akuta ä<br>Har du glörr             |
| Vid akuta ärenden, ring alltid<br>in din anmälan: 08–123 172 00<br>(dygnet runt) |                                                          |
|                                                                                  | KUND ANVÄI<br>HSAID/Kund nr/Anv nar<br>Lösenord:         |
|                                                                                  |                                                          |

## Felanmälningar och webben

behöver du veta avdelningens lösenord. Har du glömt det, kontakta m@regionstockholm.se.

- I.locum.se
- eller X6-nummer och lösenord på

# cum.

#### EN FÖR VÅRDEN

|   | 1<br>Ha                   | r du glömt din inloge<br>eller kundtj | gning kontakta Kundtjäns<br>anst.locum@regionstock | st via 08-123 172 00<br>kholm.se |  |
|---|---------------------------|---------------------------------------|----------------------------------------------------|----------------------------------|--|
| • | KUND                      | ANVÄNDARE                             | LEVERANTÖR                                         |                                  |  |
|   | HSAID/Kund n<br>Lösenord: | r/Anv namn:                           |                                                    | Logga in                         |  |

#### Välj mellan "Felanmälan drift" och "Beställning drift"

- Om det är fel på något i fastigheten välj "Felanmälan drift".
- Om du vill installera en diskmaskin, skruva upp en hylla eller dylikt, välj "Beställning drift".

| 10001             |            |                                                                                                    |                       |
|-------------------|------------|----------------------------------------------------------------------------------------------------|-----------------------|
| VÄRDEN FÖR VÅRDI  | EN         |                                                                                                    |                       |
| Fastighetsdrift   | $\bigcirc$ | The second second second second second second second second second second second second second second second se |                       |
| Felanmälan Drift  |            | Fastighetsdrift                                                                                                 | Alla mina arbetsorder |
| Beställning Drift |            |                                                                                                    |                       |
| Alla mina         | $\frown$   | FELANMÄLAN DRIFT                                                                                                | ALLA ARBETSORDER      |
| arbetsorder       |            | BESTÄLLNING DRIFT                                                                                               |                       |
|                   |            |                                                                                                    |                       |

Under "Alla mina arbetsorder" kan du följa dina felanmälningar och beställningar. För mer information, gå till sida 7.

#### Fyll i dina kontaktuppgifter. Fält markerade med en röd stjärna är obligatoriska.

- Kund fylls i automatiskt beroende på vem som är inloggad.
- Kontaktperson fyll i ditt för- och efternamn.
- Telefon fyll i hela ditt telefonnummer (08-123 xxx xx).
- E-post fyll i din e-postadress. Till denna e-postadress får du återkoppling i ditt ärende.

#### Fyll i information om ärendet

5

- Fastighet fylls i automatiskt.
- Byggnad fylls i automatiskt.
   (För att ändra byggnad radera den ifyllda texten, klicka på den lilla pilen och välj i rullgardinslisten.)
- Plan skriv i frifältet till höger.
   (För att ändra plan radera den ifyllda texten, klicka på den lilla pilen och välj i rullgardinslisten.)
- Rum/karmnr skriv i frifältet till höger.
   (För att ändra rum/karmnr radera den ifyllda texten, klicka på den lilla pilen och välj i rullgardinslisten.)
- Beskrivning här beskriver du ärendet tydligt och hur det påverkar verksamheten.

|                              |                   | Akutmottannisa, SÖS                                         |  |
|------------------------------|-------------------|-------------------------------------------------------------|--|
| Kontaktperson:               | •                 |                                                             |  |
| Telefon:*<br>E-post (kyltten | s):               | <ul> <li>Vppdatera mig via e-post om mitt ärende</li> </ul> |  |
| Felanmälan                   |                   |                                                             |  |
| Fastighet:*                  | 510               | Södersjukhuset                                              |  |
| Byggnad:*                    | 01370             | <ul> <li>70 - Behandlingsbyggnad</li> </ul>                 |  |
| Plan:                        | -1                | *                                                           |  |
| Rum/karmnr:                  |                   | *                                                           |  |
| Bilagor                      |                   |                                                             |  |
| Dilagoi                      |                   |                                                             |  |
|                              | riek per fil: 5 N | (8)                                                         |  |
| (Maximal sto                 |                   |                                                             |  |
| (Haximal sto                 |                   | Vaj fiL., RENKA BILAGOR                                     |  |
| (Maximal ato                 | RENSA             | Veg % RENEA BILAGOR                                         |  |

- Här nedanför syns en lista över felanmälningar och beställningar som gjorts de senaste 90 dagarna.

3

#### Skicka ärendet

6

Om du vill skicka in ytterligare ett ärende kan du, efter att ha skickat det första, klicka på "Rensa" och fylla i nya uppgifter.

Logga ut genom att klicka på knappen längst upp till höger.

#### DOGGA UT

Vid frågor, kontakta kundtjänst: kundtjanst.locum@regionstockholm.se och ange det arbetsordernummer som ärendet gäller.

## Följ dina felanmälningar och beställningar

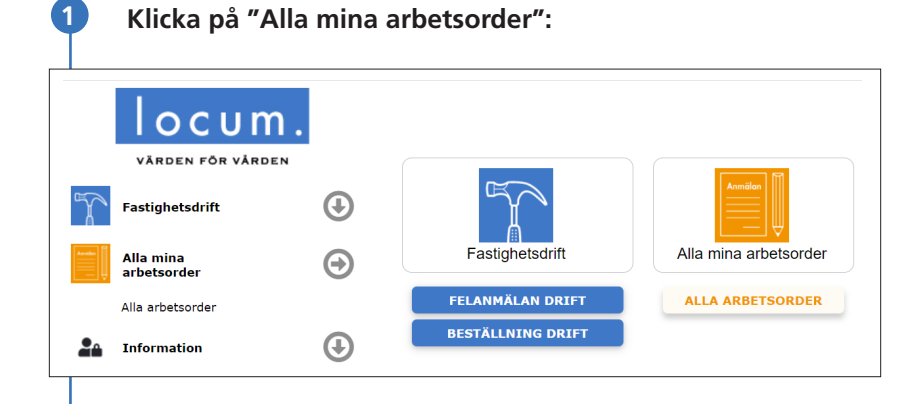

2

De senaste 90 dagarnas arbetsordrar syns i en lista med aktuell status för varje order.

• Webben uppdateras i realtid när utföraren har rapporterat en statusändring på din order.

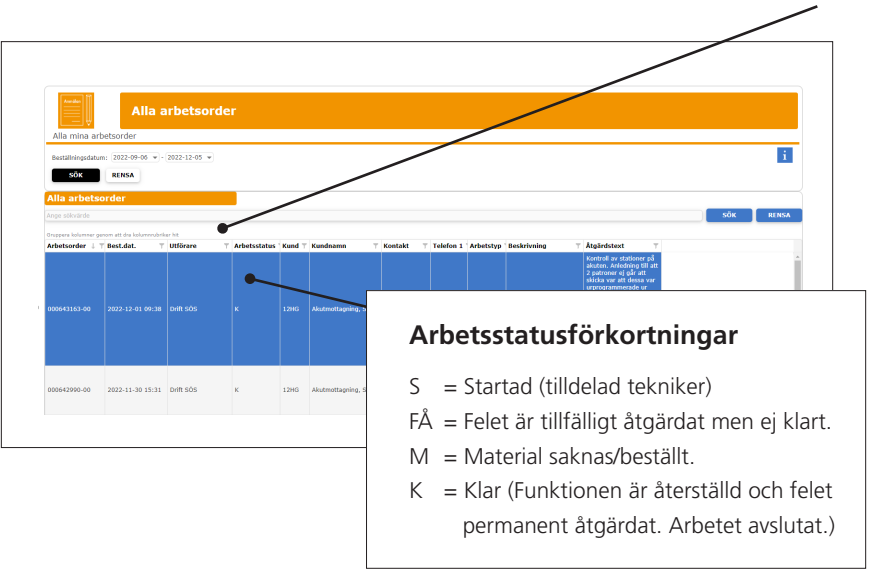

#### • Välj vad du vill se genom att filtrera. Klicka då på "tratten" Ţ

## Nätverksärenden (X6-nummer)

1 Välj "Nytt ärende" (grön knapp)

| VÄRDEN FÖR VÄRDEN |            |                   |
|-------------------|------------|-------------------|
| Nätadministration | $\bigcirc$ |                   |
| Sök ärende Kund   |            | Nätadministration |
| Information       | <b>(1)</b> | NYTT ÄRENDE       |
|                   |            | SÖK ÄRENDE KUND   |

#### Klicka på blå knapp "Lägg till"

| Kund:*                          | X60318 🔷 Karolinska universitetssjukhuset | Fakturaadress: |
|---------------------------------|-------------------------------------------|----------------|
| Beställare:*                    |                                           |                |
| Telefon (beställare):*          |                                           | Box 4027       |
| ärende referens:                |                                           | Huddinge       |
| E-post (beställare):*           |                                           |                |
| E-post (kvittens):*             |                                           |                |
| Leveransadress                  |                                           |                |
| Kontaktperson på plats:         |                                           |                |
| Telefon till kontakt på plats:  |                                           |                |
| Förv. obj:*                     |                                           |                |
| Byggnad:*                       |                                           |                |
| Plan:<br>Beställningar          |                                           |                |
|                                 | Ingen beställning har lagts till          |                |
| LÄGG TILL                       |                                           | TA BORT        |
|                                 |                                           |                |
| Övrig information:              |                                           |                |
|                                 |                                           |                |
|                                 |                                           |                |
|                                 |                                           |                |
|                                 |                                           |                |
| Bilagor                         |                                           |                |
| (Marrisonal abandala ana Alta C | 10                                        |                |
| (maximal storiek per fil: 5     | mb)                                       |                |
|                                 | Välj fil RENSA BILAGOR                    |                |

#### 3 Välj typ av beställning/felanmälan och antal Felanmälan (2) 🗌 Felanmälan data Antal: o 🗘 🗌 Felanmälan tele o 🗘 Antal: Beställning (6) • 🗘 Aktivering av datauttag Antal: o 🗘 🗌 Annat arbete data Antal: o 🗘 🗌 Annat arbete tele Antal: 0 🗘 Flytt av telefonianknytning Antal: AVBRYT ок

#### Fyll i formuläret och klicka på "Registrera"

4

| Bestallare                     | V60218 O Karali | ndea unhorritatesiukhusat   | California     |   |
|--------------------------------|-----------------|-----------------------------|----------------|---|
| Restallare *                   |                 | naka universitetasjukituset | Paktuladuless. |   |
| Telefon (beställare):*         |                 |                             | Box 4027       |   |
| Extern referens (kst):*        |                 |                             | 141 04         |   |
| Ärende referens:               |                 |                             | Huddinge       |   |
| E-post (beställare):*          |                 |                             |                |   |
| E-post (kvittens):*            |                 |                             |                |   |
| Leveransadress                 |                 |                             |                |   |
| Kontaktperson på plats:        |                 |                             |                |   |
| Telefon till kontakt på plats: |                 |                             |                |   |
| Förv. obj:*                    | · · · ·         |                             |                |   |
| Byggnad:*                      | · · · ·         |                             |                |   |
| Plan:                          | · ·             |                             |                |   |
| Beställningar                  |                 |                             |                |   |
| Elanmaian data                 |                 |                             |                |   |
| Kund: Ange rum*                |                 | Kund: Uttagsnr              |                |   |
| IT: Switchnamn                 |                 | IT: Switchport              |                |   |
| Övrig info                     |                 |                             |                |   |
| 1 Rec THI                      |                 |                             | TA BODT        |   |
| Didd HEL                       |                 |                             | TA BORT        |   |
|                                |                 |                             |                | - |
| Ovrig information:             |                 |                             |                |   |
|                                |                 |                             |                |   |
|                                |                 |                             |                |   |
|                                |                 |                             |                |   |
|                                |                 |                             |                |   |
| Bilagor                        |                 |                             |                |   |
| (Maximal storlek ner fil: 5    | MB)             |                             |                |   |
| (riddiniar acorreit per fill a | 1002            |                             |                |   |
|                                |                 |                             |                |   |

(2

# locum.se

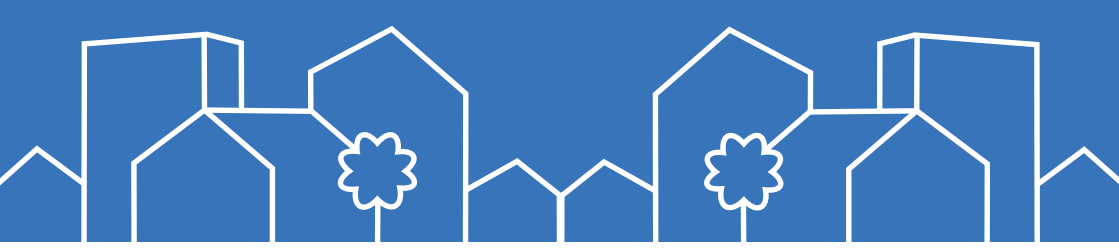

Vi förvaltar, bygger och utvecklar två miljoner kvadratmeter vårdfastigheter åt vår ägare Region Stockholm. Genom engagemang, innovation och samverkan erbjuder vi sjukvården och invånarna i länet attraktiva och hållbara vårdmiljöer.